# Did you know there are ways your smartphone adapts to tremor?

Essential tremor can make activities of daily life challenging. Using a smartphone is one example where tremor can impact your ability to perform tasks such as sending a message, adding to your grocery list, or calling a family member or friend.

The instructions below are specifically for an Apple iPhone.

### **Touch Accommodations:**

Turning this feature on changes how your iPhone screen responds to taps and swipes, helping to filtering out accidental touches when tremor occurs. Once you've successfully tuned this feature on, there are two additional features for touch accommodations below (Hold Duration and Ignore Repeat).

- 1. Open the **Settings** application.
- 2. Select Accessibility 3. Select Touch 4. Select Touch Accommodations 2:06 .ul 🕆 🚯 2:06 2:06 .ul 🕆 🗔 Touch Touch Accommodations Settings Settings Accessibility œ **Focus** Touch Accommodations 🔍 Zoom Off > Screen Time If you have trouble using the touchscree following settings to change how the so to touches Display & Text Size AA ത Motion HOLD DURATION General Dispoken Content Hold Duration Control Center Audio Descriptions The duration you must touch the screen before a touch is Off > Display & Brightness IGNORE REPEAT PHYSICAL AND MOTOR Home Screen & App Library Ignore Repeat Touch Accessibility A The duration in whi single touch. hes are treated as a Face ID & Attention Wallpaper TAP ASSISTANCE BB Switch Control Off 0e StandBy Off Voice Control Off > Siri & Search Use Initial Touch Location Side Button Face ID & Passcode Use Final Touch Location Apple Watch Mirroring Emergency SOS Enable Tap Assistance to allow any single finger gesture to perform a tap. Control Nearby Devices Exposure Notifications Apple TV Remote Battery Keyboards Privacy & Security Ш, PP Beats

# **Hold Duration:**

Turning on the "Hold Duration" setting helps your iPhone respond better to purposeful touches vs. accidental touches. You can personalize the desired duration for your iPhone to recognize your touch.

3. Adjust Hold Duration using the

Turn on Hold Duration:

2. Turn on Hold Duration

1. Follow directions for Touch Accommodations (above).

|                                                                                                    | - (mi                        | - (minus) and $+$ (plus) buttons.                                                   |                               |  |
|----------------------------------------------------------------------------------------------------|------------------------------|-------------------------------------------------------------------------------------|-------------------------------|--|
| .ul † 🕄                                                                                                    | 2:                           | 10                                                                                  | .ul † 60                      |  |
| Touch Accommodations                                                                                                 | < Touch                      | h Touch Accommodatio                                                                | ons                           |  |
| ch Accommodations                                                                                                    | Touch                        | Accommodations                                                                      |                               |  |
| ou have trouble using the touchscreen, adjust the<br>owing settings to change how the screen will respond<br>ouches. | If you<br>followi<br>to touc | have trouble using the touchscreen,<br>ng settings to change how the scree<br>ches. | adjust the<br>en will respond |  |
| a can triple-click the Side button at any time to turn<br>ach Accommodations on or off.                              | You ca<br>Touch              | n triple-click the Side button at any<br>Accommodations on or off.                  | time to turn                  |  |
| LD DURATION                                                                                                    | HOLD                         | DURATION                                                                            |                               |  |
| old Duration                                                                                                    | Hold I                       | Duration                                                                            |                               |  |
| D Seconds - +                                                                                                    | 0.10                         | Seconds                                                                             | - +                           |  |
| duration you must touch the screen before a touch is<br>ognized.                                                     | The du<br>recogn             | iration you must touch the screen b<br>iized.                                       | efore a touch is              |  |
| vipe Gestures Off >                                                                                                  | Swipe                        | Gestures                                                                            | Off >                         |  |
| NORE REPEAT                                                                                                    | IGNOR                        | E REPEAT                                                                            |                               |  |
| gnore Repeat                                                                                                    | Ignore                       | e Repeat                                                                            |                               |  |
| he duration in which multiple touches are treated as a ingle touch.                                                  | The du single                | ration in which multiple touches are touch.                                         | e treated as a                |  |
| AP ASSISTANCE                                                                                                    | TAP AS                       | SSISTANCE                                                                           |                               |  |
| Off 🗸                                                                                                    | Off                          |                                                                                     | $\checkmark$                  |  |
| Jse Initial Touch Location                                                                                           | Use Ir                       | nitial Touch Location                                                               |                               |  |
| se Final Touch Location                                                                                              | Use F                        | inal Touch Location                                                                 |                               |  |
| nable Tap Assistance to allow any single finger gesture perform a tap.                                               | Enable<br>to perf            | Tap Assistance to allow any single form a tap.                                      | finger gesture                |  |
|                                                                                                    |                              |                                                                                     |                               |  |

## **Ignore Repeat:**

The Ignore Repeat setting helps your phone disregard unintended or repeated touches that could be caused due to tremor.

#### Turn on Ignore Repeat:

1. Follow directions for Touch Accommodations.

2. Turn on Ignore Repeat

| 2:1                               | 11                     |                 |                 |                 |                  |                |                | .11              | ŝ         | . 6       | 4  |
|-----------------------------------|------------------------|-----------------|-----------------|-----------------|------------------|----------------|----------------|------------------|-----------|-----------|----|
| Touch                             |                        | Tou             | ch A            | Acco            | mm               | oda            | tio            | ns               |           |           |    |
| Touch                             | Acco                   | omm             | odati           | ions            |                  |                |                |                  |           |           | )  |
| lf you ha<br>followin<br>to touch | ave t<br>g set<br>hes. | rouble<br>tings | e usin<br>to ch | ng the<br>nange | toucl<br>how     | hscre<br>the s | en, a<br>creei | adjust<br>n will | th<br>res | e<br>pono | ł  |
| You can<br>Touch A                | tripl                  | e-clic<br>nmod  | k the           | s on o          | butto<br>or off. | n at           | any t          | ime to           | o ti      | ırn       |    |
| HOLD D                            | URA                    | TION            |                 |                 |                  |                |                |                  |           |           |    |
| Hold D                            | urat                   | ion             |                 |                 |                  |                |                |                  | (         |           |    |
| The dur<br>recogni                | ation<br>zed.          | you i           | must            | touch           | n the s          | scree          | n be           | fore a           | to        | uchi      | is |
| IGNORE                            | REP                    | EAT             |                 |                 |                  |                |                |                  |           |           |    |
| Ignore                            | Rep                    | eat             |                 |                 |                  |                |                |                  |           |           | )  |
| 0.10                              | Sec                    | onds            | 6               |                 |                  |                |                | -                |           | +         | •  |
| The dur<br>single to              | ation<br>ouch          | in wł           | hich n          | nultip          | le tou           | ches           | are            | treate           | ed a      | as a      |    |
| TAP AS                            | SIST                   | ANCE            |                 |                 |                  |                |                |                  |           |           |    |
| Off                               |                        |                 |                 |                 |                  |                |                |                  |           |           | /  |
| Use Ini                           | tial                   | Fouct           | h Loc           | catio           | n                |                |                |                  |           |           |    |
| Use Fir                           | nal T                  | ouch            | Loc             | ation           | 1                |                |                |                  |           |           |    |
| Enable to perfo                   | Tap A<br>orm a         | tap.            | ance            | to allo         | ow an            | y sin          | gle fi         | nger             | ges       | sture     |    |

# 3. Adjust **Ignore Repeat** using the – (minus) and + (plus) buttons.

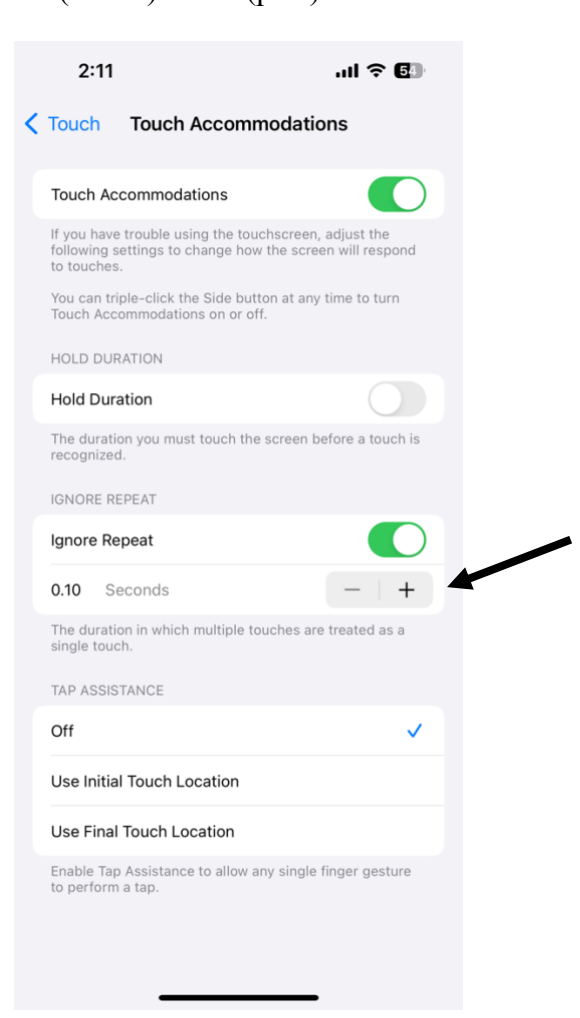

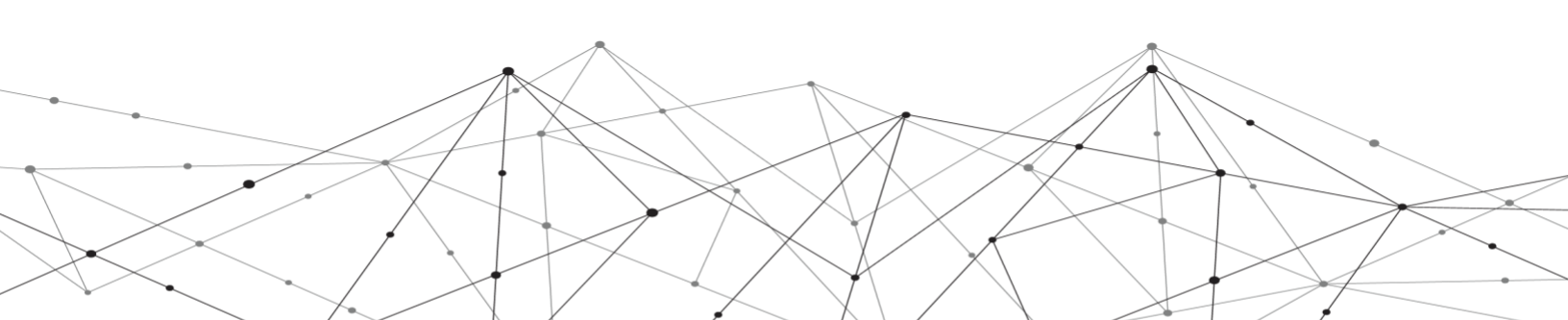

# **Voice Commands:**

Using Siri, a built-in voice command, is another way to use your iPhone hands free. You first need to enable Siri as the first step to getting started with voice commands.

- 1. Open settings
- 2. Open Siri & Search
- 3. Open "Listen for" and select the "Hey Siri" option.
- 4. When you turn Siri on, you will be prompted to a tutorial where a series of questions will be asked for your iPhone to detect your voice correctly.

| 2:15                                                                 | .ul 🗢 🖸                                                                   | 4            |
|----------------------------------------------------------------------|---------------------------------------------------------------------------|--------------|
| Settings Siri                                                        | & Search                                                                  |              |
| ASK SIRI                                                             |                                                                           |              |
| Listen for                                                           | "Hey Siri"                                                                | >            |
| Press Side Button for S                                              | Siri                                                                      |              |
| Allow Siri When Locke                                                | d 🔍                                                                       | $\mathbf{)}$ |
| Language                                                             | English (United States)                                                   | >            |
| Siri Voice                                                           | American (Voice 4)                                                        | >            |
| Siri Responses                                                       |                                                                           | >            |
| Call Hang Up                                                         | Off                                                                       | >            |
| Announce Calls                                                       |                                                                           | >            |
| Announce Notification                                                | s                                                                         | >            |
| My Information                                                       |                                                                           | >            |
| Siri & Dictation History                                             | ,                                                                         | >            |
| Automatically Send Me                                                | essages                                                                   | >            |
| Voice input is processed of your requests are sent to <b>Privacy</b> | on iPhone, but transcripts of<br>Apple. <mark>About Ask Siri &amp;</mark> |              |

Siri helps perform multiple tasks such as opening applications, making a phone call, or searching on the web, all while using the dictation of your voice.

For example, if you were interested in the weather for the day, you would say "**Hey** Siri, what is the weather today?"

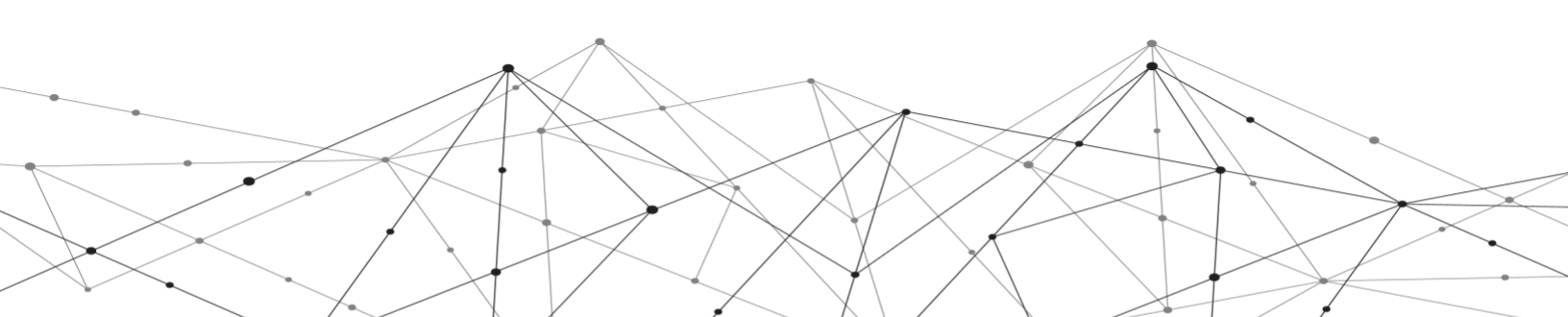

# **Dictation:**

The Dictation feature is another feature that reduces the need to use your hands while using your iPhone.

3. Tap the **Keyboard** button.

- 1. Go to **Settings**
- 2. Tap on General

| 2      | :18                       | ul 🗢 🕼 |
|--------|---------------------------|--------|
|        | Settings                  |        |
|        | Notifications             | >      |
| (((۲)) | Sounds & Haptics          | >      |
| C      | Focus                     | >      |
| X      | Screen Time               | >      |
|        |                           |        |
|        | General                   | >      |
|        | Control Center            | >      |
|        | Display & Brightness      | >      |
|        | Home Screen & App Library | >      |
|        | Accessibility             | >      |
|        | Wallpaper                 | >      |
|        | StandBy                   | >      |
|        | Siri & Search             | >      |
|        | Face ID & Passcode        | 2      |
| 505    | Emergency SUS             |        |
|        | Battery                   |        |
|        |                           |        |

| 2:18               |           | .ul 🕈 🕼 |
|--------------------|-----------|---------|
| Settings           | General   |         |
| About              |           | >       |
| Software Update    |           | >       |
|                    |           |         |
| AirDrop            |           | >       |
| AirPlay & Handof   | f         | >       |
| Picture in Picture |           | >       |
| CarPlay            |           | >       |
|                    |           |         |
| iPhone Storage     |           | >       |
| Background App     | Refresh   | >       |
|                    |           |         |
| Date & Time        |           | >       |
| Keyboard           |           | >       |
| Fonts              |           | >       |
| Language & Regi    | on        | >       |
| Dictionary         |           | >       |
|                    |           |         |
| VPN & Device Ma    | inagement | - >     |

4. Tap the button for **Enable Dictation** 

| 2:19                                                        |                                                          | ul Ə 🗊                        |
|-------------------------------------------------------------|----------------------------------------------------------|-------------------------------|
| Ceneral                                                     | Keyboards                                                |                               |
| One-Handed H                                                | Keyboard                                                 | Off >                         |
| ALL KEYBOARD                                                | S                                                        |                               |
| Auto-Capitaliz                                              | ation                                                    |                               |
| Auto-Correctio                                              | on                                                       |                               |
| Enable Caps L                                               | ock                                                      |                               |
| Smart Punctua                                               | ation                                                    |                               |
| Character Pres                                              | view                                                     |                               |
| "." Shortcut                                                |                                                          |                               |
| Double tapping to by a space.                               | the space bar will inser                                 | rt a period followed          |
| ENGLISH                                                     |                                                          |                               |
| Check Spelling                                              | 9                                                        |                               |
| Predictive                                                  |                                                          |                               |
| Slide to Type                                               |                                                          |                               |
| Delete Slide-to                                             | o-Type by Word                                           |                               |
| Enable Dictatio                                             | on                                                       |                               |
| Auto-Punctuat                                               | tion                                                     |                               |
| Dictation proces<br>Information will I<br>Dictation & Priva | eses many voice inputs<br>be sent to Apple in son<br>acy | on iPhone.<br>ne cases. About |

Once dictation has been enabled, a small microphone button will appear on the bottom right corner of your keyboard. When the microphone is clicked on, you can then speak into your phone to type instead of using your hands.

Below you will find an example of voice dictation when using messages.

1. Open messages, tap the microphone button, then begin speaking.

| 2:19 | 9           | ııl ≎ 53 |
|------|-------------|----------|
|      | New Message | Cancel   |
| то:  |             | ÷        |

2. When you speak, the text appears on screen. When finished, tap the microphone but again to end dictation.

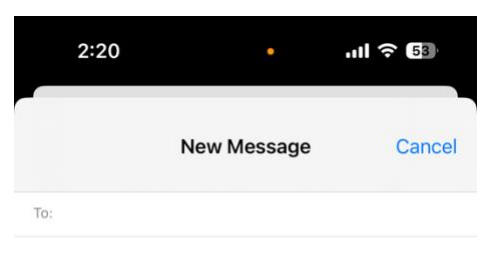

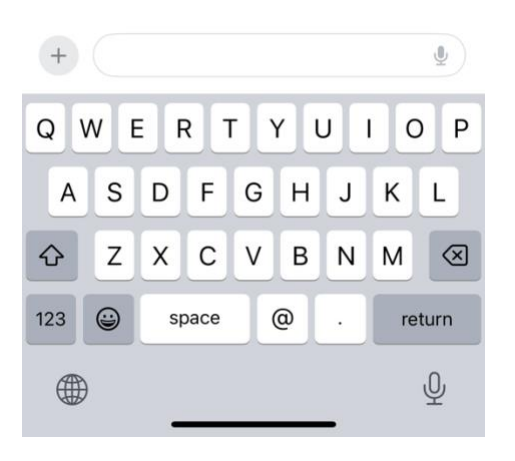

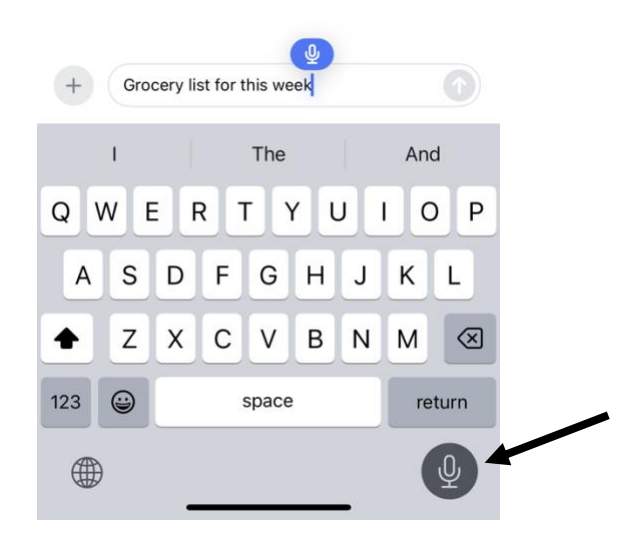

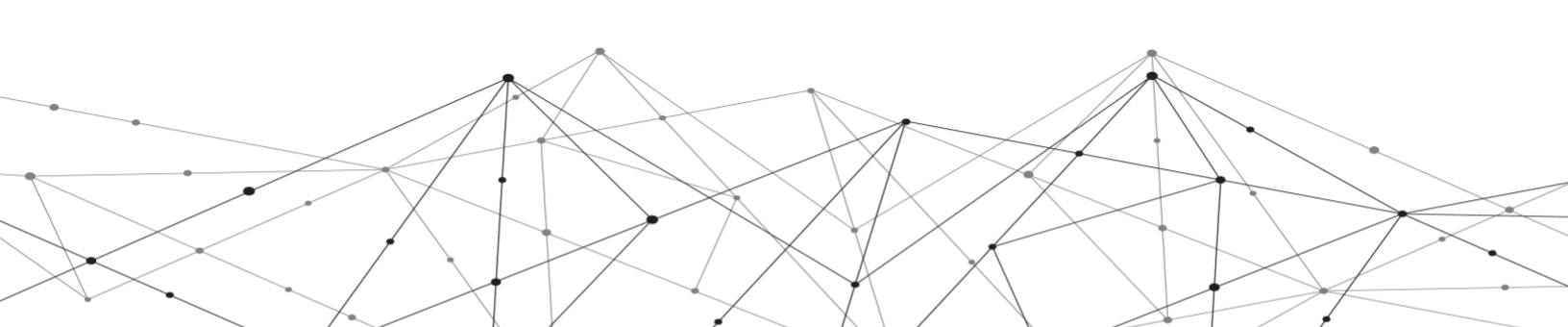